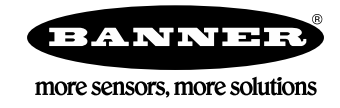

## S7-300 Setup with the ABR

Note: The ABR is PROFINET compatible but not PROFINET certified.

The CPU315-2 PN/DP PROFINET IO-Controller has a very small memory size allocated for data coming to and from PROFINET devices, by default the size is only 128 bytes each.

For some reason, when connecting the ABR device to the PROFINET configuration, the PLC chooses 256 as the starting byte location for both input and output. This is well beyond the allocated range of input/output memory that the PLC has set aside.

There are two ways to fix this problem: select a user-defined address for the ABR connection that is within the default 128 byte area, or change the size of the input/output area. For this CPU, the maximum size is 2048 bytes.

## **User-defined Addressing**

In the image below we see the initial problem. The PLC has decided to give the ABR input and output addresses starting at byte 256. This will not work in a default PLC (whose input and output memory allocation is only 128 bytes).

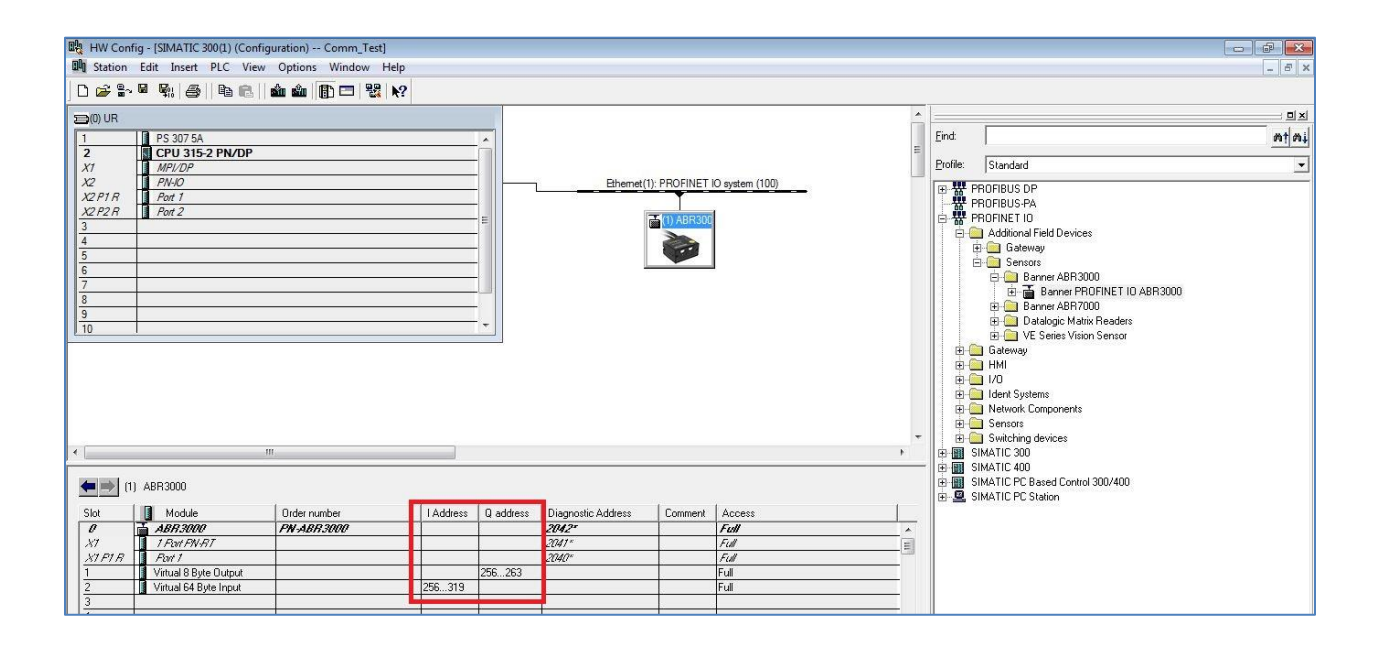

We can make use of "User-defined Addressing" and change the starting memory location for the ABR by hand. Click on the "I Address" table entry, then click "Addresses".

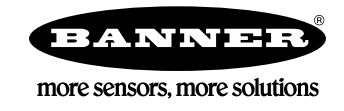

| MP/DP     PN-D     PN-D     PO     PO | Short Description: | Virtual 64 Byte Input<br>Virtual input module, 64 byte data | <u>^</u>    |
|----------------------------------------------------------------------------------------------------|--------------------|-------------------------------------------------------------|-------------|
|                                                                                                    |                    |                                                             |             |
|                                                                                                    | Name:              | Writual 64 Byte Input                                       |             |
| " (1) ABR3000                                                                                                    | Comment:           |                                                             |             |
| Module         Order number         I Addres           ABR3000         PN ABR3000         Addres           7 /A         / / / / / / / / / / / / / / / / / / /                                                                                                    | Q addres           |                                                             | Cancel Help |

As we can see, the default value the PLC gave the ABR is 256 (at left). The ABR needs 64 bytes of space for its Virtual Input Module. Choose a starting number between 0 and 64 to make the full ABR memory table fit into the PLC's default 128 byte allocation.

| Properties - Virtual 64 Byte Input - (R-/S2) | Properties - Virtual 64 Byte Input - (R-/S2)                                        |
|----------------------------------------------|-------------------------------------------------------------------------------------|
| General Addresses Parameters                 | General Addresses Parameters<br>hputs<br>Stat: D Process image:<br>End: 63 OB1 PI 💌 |
| OK Cancel Help                               | OK Cancel Help                                                                      |

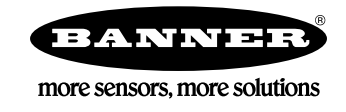

Here we see the ABR data coming into the PLC correctly.

| Tal | 🔓 Var - @Variable table1 💦 👘 💷 💌 Table Edit Insert PLC Variable View Options Window Help |             |         |                |              |             |              |         |             |          |                |
|-----|------------------------------------------------------------------------------------------|-------------|---------|----------------|--------------|-------------|--------------|---------|-------------|----------|----------------|
| -ja | 1                                                                                        |             | 2 🖬     |                |              |             | ≗ <b>∖</b> ? | ©166 4⊅ | 60° 47 11er |          |                |
|     |                                                                                          |             |         |                |              |             |              |         |             |          | 1              |
|     |                                                                                          | ©Varia<br>a | ible ta | IDIEL ONLINE   |              |             |              |         |             |          |                |
|     | -                                                                                        | Add         | iress   | Display format | Status value | Modify valu |              |         |             |          |                |
| 1   |                                                                                          | IB          | 0       | HEX            | B#16#02      |             |              |         |             |          |                |
| 2   |                                                                                          | IB          | 1       | HEX            | B#16#02      |             |              |         |             |          |                |
| 3   |                                                                                          | IB          | 2       | HEX            | B#16#18      |             |              |         |             |          |                |
| 4   |                                                                                          | IB          | 3       | HEX            | B#16#0D      |             |              |         |             |          |                |
| 5   |                                                                                          | L           |         |                |              |             |              |         |             |          |                |
|     |                                                                                          |             |         |                |              |             |              |         |             |          |                |
|     |                                                                                          |             |         |                |              |             |              |         |             |          |                |
|     |                                                                                          |             |         |                |              |             |              |         |             |          |                |
|     |                                                                                          |             |         |                |              |             |              |         |             |          |                |
|     |                                                                                          |             |         |                |              |             |              |         |             |          |                |
|     |                                                                                          |             |         |                |              |             |              |         |             |          |                |
|     |                                                                                          |             |         |                |              |             |              |         |             |          |                |
|     |                                                                                          |             |         |                |              |             |              |         |             |          |                |
|     |                                                                                          |             |         |                |              |             |              |         |             |          |                |
|     |                                                                                          |             |         |                |              |             |              |         |             |          |                |
|     |                                                                                          |             |         |                |              |             |              |         |             |          |                |
|     |                                                                                          |             |         |                |              |             |              |         |             |          |                |
|     |                                                                                          | _           | _       |                |              |             |              |         |             |          |                |
|     |                                                                                          |             |         |                |              |             |              |         |             |          |                |
|     |                                                                                          |             |         |                |              |             |              |         |             |          |                |
|     |                                                                                          |             |         |                |              |             |              |         |             |          |                |
|     |                                                                                          |             |         |                |              |             |              |         |             |          |                |
|     |                                                                                          |             |         |                |              |             |              |         |             |          |                |
|     |                                                                                          |             |         |                |              |             |              |         |             |          |                |
|     |                                                                                          |             |         |                |              |             |              |         |             |          |                |
|     |                                                                                          |             |         |                |              |             |              |         |             |          |                |
| -   | -                                                                                        | <del></del> | cu au   | - 10000        | -            | T           | 1            | No.     | A MILLI     | les en l |                |
|     |                                                                                          | 0           |         | 999            | 1 9          |             | MA .         |         |             | EN       | 100 000 0 0 10 |

Increase the Size of the CPU Process Image Input/Output Areas

The other way to fix our problem is to increase the allocation of PLC memory that can be used by PROFINET devices. In the HW Config program, right click on the CPU, then select "Object Properties".

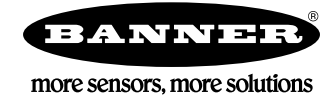

| 🙀 HW Config - [SIMATIC 300(1) (Configuration) Comm_Test] |                                      |            |  |  |  |  |  |  |
|----------------------------------------------------------|--------------------------------------|------------|--|--|--|--|--|--|
| Station Edit Insert PI                                   | C View Ontions Window Heln           |            |  |  |  |  |  |  |
| ┍┑┍╩╺╩∼╔╕╔┉╽╱╡                                           | Сору                                 | Ctrl+C     |  |  |  |  |  |  |
|                                                          | Paste                                | Ctrl+V     |  |  |  |  |  |  |
| (0) UR                                                   | Insert Multi-Controller Device       |            |  |  |  |  |  |  |
| 1 PS 3075<br>2 CPU 31                                    | Replace Object                       |            |  |  |  |  |  |  |
| X1 MPI/DP                                                | Add Master System                    |            |  |  |  |  |  |  |
| X2 PN-10<br>X2 P1 R Port 1                               | Disconnect Master System             |            |  |  |  |  |  |  |
| X2 P2 R Port 2                                           | Master System Isochronous Mode       |            |  |  |  |  |  |  |
| 3                                                        | Insert PROFINET IO System            |            |  |  |  |  |  |  |
| 5                                                        | Disconnect PROFINET IO System        |            |  |  |  |  |  |  |
| 6                                                        | PROFINET IO Domain Management        |            |  |  |  |  |  |  |
| 7                                                        | PROFINET IO Topology                 |            |  |  |  |  |  |  |
| 9                                                        | PROFINET IO Multi-Controller Devices |            |  |  |  |  |  |  |
| 10                                                       | PROFINET IO LLDP Mode                |            |  |  |  |  |  |  |
|                                                          | PROFINET IO Isochronous mode         |            |  |  |  |  |  |  |
|                                                          | Specify Module                       |            |  |  |  |  |  |  |
|                                                          | Delete                               | Del        |  |  |  |  |  |  |
|                                                          | Go To                                | +          |  |  |  |  |  |  |
| •                                                        | Filter Assigned Modules              |            |  |  |  |  |  |  |
| (0) UR                                                   | Monitor/Modify                       |            |  |  |  |  |  |  |
| Slot 🚺 Module 🕳                                          | Edit Symbols                         |            |  |  |  |  |  |  |
| 1 S 307 5                                                | Object Properties                    | Alt+Return |  |  |  |  |  |  |

Click on the "Cycle/Clock Memory" tab.

## Siemens S7-300 PROFINET Setup with the ABR

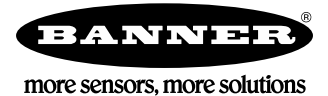

| Cycle/Clock Memory    | Retentive Memory Inten                                                                                   | rupts   Time-of-Day Interrupts                                                                                                    | Cyclic Interrupt                           |
|-----------------------|----------------------------------------------------------------------------------------------------|----------------------------------------------------------------------------------------------------|--------------------------------------------|
| Diagnostics/Clock     | Protection                                                                                               | Communication                                                                                                    | Web                                        |
| General               | Startup                                                                                                  | Synchronous Cycle                                                                                                    | Interrupts                                 |
| Short Description:    | CPU 315-2 PN/DP                                                                                          |                                                                                                    |                                            |
| 0.1 N //              | 384 KB work memory; 0.0<br>connection; S7 Communic<br>Controller; supports RT/IF<br>PROFINET CBA; PROFIN | 15ms/1000 instructions; PROFINI<br>cation (loadable FBs/FCs); PROF<br>RT; PROFINET interface and 2 p<br>NET CBA-Proxy; TCP/IP transpor | ET A TINET IO-<br>orts; MRP; t protocol; + |
| Order No./ firmware:  | 6ES/315-2EH14-0AB0/                                                                                      | V3.Z                                                                                                    |                                            |
| Name:                 | CPU 315-2 PN/DP                                                                                          |                                                                                                    |                                            |
| Plant Designation:    | [                                                                                                    |                                                                                                    |                                            |
| Location Designation: |                                                                                                    |                                                                                                    |                                            |
| Comment:              |                                                                                                    |                                                                                                    |                                            |
|                       |                                                                                                    |                                                                                                    | *                                          |
|                       |                                                                                                    |                                                                                                    |                                            |
|                       |                                                                                                    |                                                                                                    | *                                          |
|                       |                                                                                                    |                                                                                                    |                                            |

Notice that the default settings for "Size of process-image input area" and "Size of process-image output area" are both 128 bytes.

| Diagnostics/Clock   Protecti<br>General   Startup |                       | on                                                                                                    | Communication          | Web                    |  |  |
|---------------------------------------------------|-----------------------|----------------------------------------------------------------------------------------------------|------------------------|------------------------|--|--|
|                                                   |                       |                                                                                                    | Interrupts             |                        |  |  |
| ycle/Clock Memory Retentive Memory                |                       | Interrupts                                                                                                    | Time-of-Day Interrupts | upts Cyclic Interrupts |  |  |
| Cycle                                             | 29-<br>               |                                                                                                    |                        |                        |  |  |
| 🔽 Update OB1 pro                                  | cess image cyclically |                                                                                                    |                        |                        |  |  |
| Scan cycle monitorin                              | ng time [ms]:         | 150                                                                                                    |                        |                        |  |  |
| Minimum scan cycle                                | time [ms]:            | 0                                                                                                    |                        |                        |  |  |
| Scan cycle load from                              | n communication [%]:  | 20                                                                                                    |                        |                        |  |  |
| Prioritized OCM of                                | communication         |                                                                                                    |                        |                        |  |  |
| Size of the process-i                             | mage input area:      | 128                                                                                                    | 1                      |                        |  |  |
| Size of the process-i                             | mage output area:     | 128                                                                                                    |                        |                        |  |  |
| OB85 - call up at I/C                             | ) access error:       | No OB85 call up 👻                                                                                                    |                        |                        |  |  |
| - Clock Memory                                    |                       |                                                                                                    |                        |                        |  |  |
|                                                   |                       |                                                                                                    |                        |                        |  |  |
| Manager budge                                     |                       | 0                                                                                                    | 1                      |                        |  |  |
| I MEMORY DYCE:                                    |                       | and the second second sec |                        |                        |  |  |

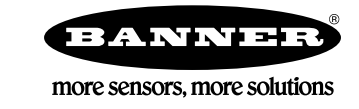

Change one or both to a higher number (maximum 2048). This will increase the PLC memory space that can be allocated to PROFINET devices.

| General       Startup       Synchronous Cycle Interrupts         Cycle/Clock Memory       Retentive Memory       Interrupts       Time-of-Day Interrupts       Cyclic Interrupts         Cycle       Image: Cycle Clock Memory       Interrupts       Time-of-Day Interrupts       Cyclic Interrupts         Cycle       Image: Cycle Clock Memory       Interrupts       Time-of-Day Interrupts       Cyclic Interrupts         Cycle       Image: Cycle Clock Memory       Interrupts       Interrupts       Cycle Clock Memory         Size of the process-image input area:       1024       Interrupts       Interrupts         OB85 - call up at I/O access error:       No OB85 call up       Image: Clock Memory         Clock Memory       Image: Clock Memory       Image: Clock Memory | Diagnostics/Clock      | Protecti                       | on                | Communication          | Web               |  |  |
|----------------------------------------------------------------------------------------------------|------------------------|--------------------------------|-------------------|------------------------|-------------------|--|--|
| Cycle/Clock Memory       Retentive Memory       Interrupts       Time-of-Day Interrupts       Cyclic Interrupts         Cycle       ✓       Update 0B1 process image cyclically       Scan cycle monitoring time [ms]:       150         Minimum scan cycle time [ms]:       0       Scan cycle load from communication [%]:       20         Prioritized OCM communication       1024       Size of the process-image output area:       1024         OB85 - call up at I/O access error:       No OB85 call up       ✓         Clock Memory       0                                                                                                    | General                | Startup                        |                   | Synchronous Cycle      | Interrupts        |  |  |
| Cycle         ✓       Update 0B1 process image cyclically         Scan cycle monitoring time [ms]:       150         Minimum scan cycle time [ms]:       0         Scan cycle load from communication [%]:       20         Prioritized OCM communication       1024         Size of the process-image output area:       1024         OB85 - call up at I/O access error:       No OB85 call up         Clock Memory                                                                                                    | Cycle/Clock Memory     | Retentive Memory               | Interrupts        | Time-of-Day Interrupts | Cyclic Interrupts |  |  |
| ✓ Update 0B1 process image cyclically         Scan cycle monitoring time [ms]:       150         Minimum scan cycle time [ms]:       0         Scan cycle load from communication [%]:       20         ○ Prioritized OCM communication       5ize of the process-image input area:         Size of the process-image output area:       1024         OB85 - call up at I/O access error:       No OB85 call up         Clock Memory                                                                                                    |                        | ()                             |                   |                        |                   |  |  |
| Scan cycle monitoring time [ms]:       150         Minimum scan cycle time (ms):       0         Scan cycle load from communication [%]:       20         Prioritized OCM communication       20         Size of the process-image input area:       1024         Size of the process-image output area:       1024         OB85 - call up at I/O access error:       No OB85 call up         Clock Memory                                                                                                    | Update OB1 pro         | cess image cyclically          |                   |                        |                   |  |  |
| Minimum scan cycle time [ms]:       0         Scan cycle load from communication [%]:       20         Prioritized OCM communication       3         Size of the process-image input area:       1024         Size of the process-image output area:       1024         OB85 - call up at I/O access error:       No OB85 call up         Clock Memory          Clock memory       0                                                                                                    | Scan cycle monitorin   | ig time [ms]:                  | 150               | 1                      |                   |  |  |
| Scan cycle load from communication [%]:       20         Prioritized OCM communication                                                                                                    | Minimum scan cycle     | time [ms]:                     | 0                 |                        |                   |  |  |
| Prioritized OCM communication   Size of the process-image input area: 1024   Size of the process-image output area: 1024   OB85 - call up at I/O access error: No OB85 call up    Clock Memory   Clock memory   Memory byte:                                                                                                    | Scan cycle load from   | communication [%]:             | 20                |                        |                   |  |  |
| Size of the process-image input area: 1024<br>Size of the process-image output area: 1024<br>OB85 - call up at I/O access error: No OB85 call up<br>Clock Memory<br>Clock memory<br>Memory byte: 0                                                                                                    |                        | communication                  |                   |                        |                   |  |  |
| Size of the process-image output area: 1024<br>OB85 - call up at I/O access error: No OB85 call up  Clock Memory Clock memory Memory byte: 0                                                                                                    | Size of the process-ir | mage input area:               | 1024              |                        |                   |  |  |
| OB85 - call up at I/O access error: No OB85 call up                                                                                                    | Size of the process-ir | mage <mark>output area:</mark> | 1024              |                        |                   |  |  |
| Clock Memory Clock memory Memory byte: 0                                                                                                    | OB85 - call up at I/O  | access error:                  | No OB85 call up 💌 |                        |                   |  |  |
| Memory byte:                                                                                                    | - Clock Memory         |                                |                   |                        |                   |  |  |
| Memory byte:                                                                                                    | Clock memory           |                                |                   |                        |                   |  |  |
|                                                                                                    | Memory byte:           |                                | 0                 |                        |                   |  |  |
|                                                                                                    |                        |                                |                   |                        |                   |  |  |
|                                                                                                    |                        |                                |                   |                        | 11 322            |  |  |

After that change, the ABR data can now be mapped to input byte starting at 256 and we can see the data in the PLC.

## Siemens S7-300 PROFINET Setup with the ABR

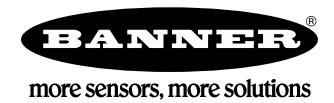

| ta<br>Ta | A Var - @Variable table1 |         |                |              |             |     |     |                                                                                                    |         |     |
|----------|--------------------------|---------|----------------|--------------|-------------|-----|-----|----------------------------------------------------------------------------------------------------|---------|-----|
| ÷        |                          |         |                |              |             |     |     |                                                                                                    |         |     |
| K        |                          |         |                |              |             |     |     |                                                                                                    |         |     |
| ١Ē       |                          | Address | Display format | Status value | Modify valu |     |     |                                                                                                    |         |     |
|          | 1                        | IB 256  | HEX            | B#16#02      |             |     |     |                                                                                                    |         |     |
| 2        | 2                        | IB 257  | HEX            | B#16#02      |             |     |     |                                                                                                    |         |     |
|          | 3                        | IB 258  | HEX            | B#16#18      |             |     |     |                                                                                                    |         |     |
| 4        | 4                        | IB 259  | HEX            | B#16#0D      |             |     |     |                                                                                                    |         |     |
| 1        | 5                        |         |                |              |             |     |     |                                                                                                    |         |     |
|          |                          |         |                |              |             |     |     |                                                                                                    |         |     |
|          |                          |         |                |              |             |     |     |                                                                                                    |         |     |
|          |                          |         |                |              |             |     |     |                                                                                                    |         |     |
|          |                          |         |                |              |             |     |     |                                                                                                    |         |     |
|          |                          |         |                |              |             |     |     |                                                                                                    |         |     |
|          |                          |         |                |              |             |     |     |                                                                                                    |         |     |
| Ш.       |                          |         |                |              |             |     |     |                                                                                                    |         |     |
|          |                          |         |                |              |             |     |     |                                                                                                    |         |     |
| Ш.       |                          |         |                |              |             |     |     |                                                                                                    |         |     |
|          |                          |         |                |              |             |     |     |                                                                                                    |         |     |
|          |                          |         |                |              |             |     |     |                                                                                                    |         |     |
|          |                          |         |                |              |             |     |     |                                                                                                    |         |     |
|          |                          |         |                |              |             |     |     |                                                                                                    |         |     |
|          |                          |         |                |              |             |     |     |                                                                                                    |         |     |
|          |                          |         |                |              |             |     |     |                                                                                                    |         |     |
|          |                          |         |                |              |             |     |     |                                                                                                    |         |     |
|          |                          |         |                |              |             |     |     |                                                                                                    |         |     |
|          |                          |         |                |              |             |     |     |                                                                                                    |         |     |
|          |                          |         |                |              |             |     |     |                                                                                                    |         |     |
| -        | -                        | T NORA  | TTC 200 M3.    |              |             |     | No. |                                                                                                    | le co l |     |
| 2        |                          |         | 999            | n ()         | - 32        | K/A |     | Access of the local division of the local division of the local di | EN      | 10: |